# Configurar o upgrade de imagem de software do ASA 9.X usando o ASDM ou a CLI

## Contents

| Introdução                                                                          |
|-------------------------------------------------------------------------------------|
| Pré-requisitos                                                                      |
| Requisitos                                                                          |
| Componentes Utilizados                                                              |
| Produtos Relacionados                                                               |
| Conventions                                                                         |
| Software da transferência                                                           |
| Compatibilidade entre ASA e ASDM                                                    |
| Caminho de atualização do ASA                                                       |
| Atualizar uma imagem do software ASA com o uso do ASDM 7.x                          |
| Atualizar a Imagem ASDM com o Uso do ASDM 7.x.                                      |
| <u>Atualize o ASA e o ASDM por meio de um download de imagem diretamente do CCO</u> |
| <u>Usar CLI para Atualizar uma Imagem de Software e uma Imagem ASDM</u>             |
| Verificar                                                                           |
| Troubleshooting                                                                     |
| Informações Relacionadas                                                            |

## Introdução

Este documento descreve como atualizar uma imagem de software nos dispositivos Cisco ASA 5500 com o Cisco Adaptive Security Device Manager.

## Pré-requisitos

#### Requisitos

Não existem requisitos específicos para este documento.

#### **Componentes Utilizados**

As informações neste documento são baseadas nestas versões de software e hardware:

- Cisco ASA 5500 e ASA 5500-X 9.1(2) e posterior
- Cisco ASDM 7.1 e posterior

As informações neste documento foram criadas a partir de dispositivos em um ambiente de

laboratório específico. Todos os dispositivos utilizados neste documento foram iniciados com uma configuração (padrão) inicial. Se a rede estiver ativa, certifique-se de que você entenda o impacto potencial de qualquer comando.

#### Produtos Relacionados

Essa configuração também pode ser usada com o software Cisco ASA 5500-X Series Security Appliance versão 9.x.

#### Conventions

Consulte as <u>Convenções de Dicas Técnicas da Cisco para obter mais informações sobre</u> <u>convenções de documentos.</u>

## Software da transferência

Para fazer o download da versão necessária das imagens do software ASA e do software ASDM, use estes links:

- Download da versão do software Cisco ASA (somente clientes registrados)
- <u>Download da versão do software Cisco ASDM</u> (somente clientes registrados)

Observação: credenciais de usuário válidas da Cisco são necessárias para fazer o download deste software em Cisco.com.

## Compatibilidade entre ASA e ASDM

O link mostrado é atualizado com a compatibilidade e a versão do ASDM recomendada pela Cisco para cada versão do ASA.

Compatibilidade com ASA e ASDM

## Caminho de atualização do ASA

O link mostrado fornece o caminho de atualização para o ASA. Algumas versões requerem uma atualização temporária antes que você possa atualizar para a versão mais recente.

Caminho de atualização do ASA

## Atualizar uma imagem do software ASA com o uso do ASDM 7.x

Conclua estas etapas para atualizar uma imagem de software no ASA 5500 com o uso do ASDM.

1. Quando o ASA estiver no modo de contexto Único, selecione Tools > Upgrade Software from Local Computer

#### .. na janela Início do ASDM.

| Cisco ASDM 7.1 for ASA - 10.106.45.231 |                                     |                                                                    |                        |                                                                                                    |        |  |  |  |
|----------------------------------------|-------------------------------------|--------------------------------------------------------------------|------------------------|----------------------------------------------------------------------------------------------------|--------|--|--|--|
| File View                              | File View Tools Wizards Window Help |                                                                    |                        |                                                                                                    |        |  |  |  |
| Home C                                 |                                     | Command Line Interface<br>Show Commands Ignored by ASDM on Device  | Back 🕥 Forward 🧳 Help  |                                                                                                    |        |  |  |  |
| Add                                    |                                     | Packet Tracer<br>Ping<br>Traceroute                                | vall Dashboard         |                                                                                                    |        |  |  |  |
| -811010                                |                                     | File Management<br>Check for ASA/ASDM Updates                      |                        |                                                                                                    |        |  |  |  |
|                                        |                                     | Upgrade Software from Local Computer                               |                        | Device Uptime: 0d 0h 2m 51s<br>Device Type: ASA 5512<br>Context Mode: Single<br>Total Flash: 4096 MB |        |  |  |  |
|                                        |                                     | Downgrade Software                                                 | Ф ок                   |                                                                                                    |        |  |  |  |
|                                        |                                     | Backup Configurations<br>Restore Configurations                    |                        |                                                                                                    |        |  |  |  |
|                                        |                                     | System Reload<br>Administrator's Alert to Clientless SSL VPN Users |                        |                                                                                                    |        |  |  |  |
|                                        |                                     | Migrate Network Object Group Members                               | Bentless SSL VPN: 0    | AnyConnect Client: 0                                                                                 | Detais |  |  |  |
| )                                      |                                     | Preferences                                                        |                        |                                                                                                    |        |  |  |  |
|                                        |                                     | ASDM Java Console                                                  | ige Core Usage Details |                                                                                                    |        |  |  |  |

Quando o ASA é executado no modo de contexto múltiplo, o comando Upgrade Software from Local Computer sob o comando Tools está disponível somente no contexto do Sistema.

| 📷 Cisco ASDM 7.1 for ASA - 10.106.45.231   System |      |                                         |                |          |
|---------------------------------------------------|------|-----------------------------------------|----------------|----------|
| File View                                         | Tool | s Wizards Window Help                   |                |          |
| Home @                                            |      | Command Line Interface                  | Back 🕥 Forward | 2 Help   |
| Device List                                       |      | Show Commands Ignored by ASDM on Device |                | 0        |
|                                                   |      | Packet Tracer                           |                |          |
|                                                   |      | Ping                                    |                |          |
| Fina:                                             |      | Traceroute                              |                | Contexts |
|                                                   |      | File Management                         |                |          |
| 🖻 · 🔂 Co                                          |      | Check for ASA/ASDM Updates              |                |          |
|                                                   |      | Upgrade Software from Local Computer    |                |          |
|                                                   |      | Downgrade Software                      |                |          |
|                                                   |      | System Reload                           |                | admin    |
|                                                   |      | Preferences                             |                |          |
|                                                   |      | ASDM Java Console                       |                |          |

2. Selecione ASA como o tipo de imagem para fazer upload na lista drop-down.

| 📴 Upgrade Software                                     |                                                                                       | <b>—</b> ——————————————————————————————————— |
|--------------------------------------------------------|---------------------------------------------------------------------------------------|----------------------------------------------|
| Upload a file from local c<br>minutes. Please wait for | omputer to flash file system on the device. The upload pr<br>the operation to finish. | ocess might take a few                       |
| Image to Upload:                                       | ASA 👻                                                                                 |                                              |
| Local File Path:                                       | Application Profile Customization Framework (APCF)<br>ASA                             | Browse Local Files                           |
| Flash File System Path:                                | ASDM<br>Client Secure Desktop (CSD)<br>Cisco AnyConnect VPN Client                    | Browse Flash                                 |
|                                                        | Upload Image Close Help                                                               |                                              |

3. Clique em Browse Local Files... ou digite o caminho no campo Local File Path para especificar o local da imagem do software no PC.

4. Clique em Procurar Flash....

5. Uma caixa de diálogo Procurar Flash é exibida, com o nome do arquivo inserido automaticamente. Se o nome do arquivo não for exibido, insira-o manualmente no File Name campo. Clique em OK quando terminar.

| 📴 Upgrade Software                                     | X                                                                                                    |
|--------------------------------------------------------|----------------------------------------------------------------------------------------------------|
| Upload a file from local o<br>minutes. Please wait for | computer to flash file system on the device. The upload process might take a few the operation to finish. |
| Image to Upload:                                       | ASA                                                                                                    |
| Local File Path:                                       | C:\Users\srmunaga\Downloads\asa916-smp-k8.bin Browse Local Files                                          |
| Flash File System Path:                                | disk0:/asa916-smp-k8.bin Browse Flash                                                                     |
| (                                                      | Upload Image Close Help                                                                                   |

6. Quando os nomes de arquivo local e remoto forem especificados, clique em Upload Image.

| 🧧 Upgrade Software                                      |                                                                                         | 23                     |
|---------------------------------------------------------|-----------------------------------------------------------------------------------------|------------------------|
| Upload a file from local of<br>minutes. Please wait for | computer to flash file system on the device. The upload pro<br>the operation to finish. | ocess might take a few |
| Image to Upload:                                        | ASA 👻                                                                                   |                        |
| Local File Path:                                        | C: \Users \srmunaga \Downloads \asa916-smp-k8.bin                                       | Browse Local Files     |
| Flash File System Path:                                 | disk0:/asa916-smp-k8.bin                                                                | Browse Flash           |
| . (                                                     | Upload Image Close Help                                                                 |                        |
| asa 🔁                                                   |                                                                                         | 83                     |
| i Image i<br>the boo                                    | nas been uploaded to flash successfully. Do you want t<br>t image?                      | to set this innage as  |
|                                                         | Yes No                                                                                  |                        |

7. Uma janela de status é exibida enquanto o ASDM grava a imagem na memória flash. Quando terminar, uma janela de informações será exibida, indicando que ocorreu um upload bemsucedido e perguntando se a imagem deve ser definida como a imagem de inicialização. Selecionar yes.

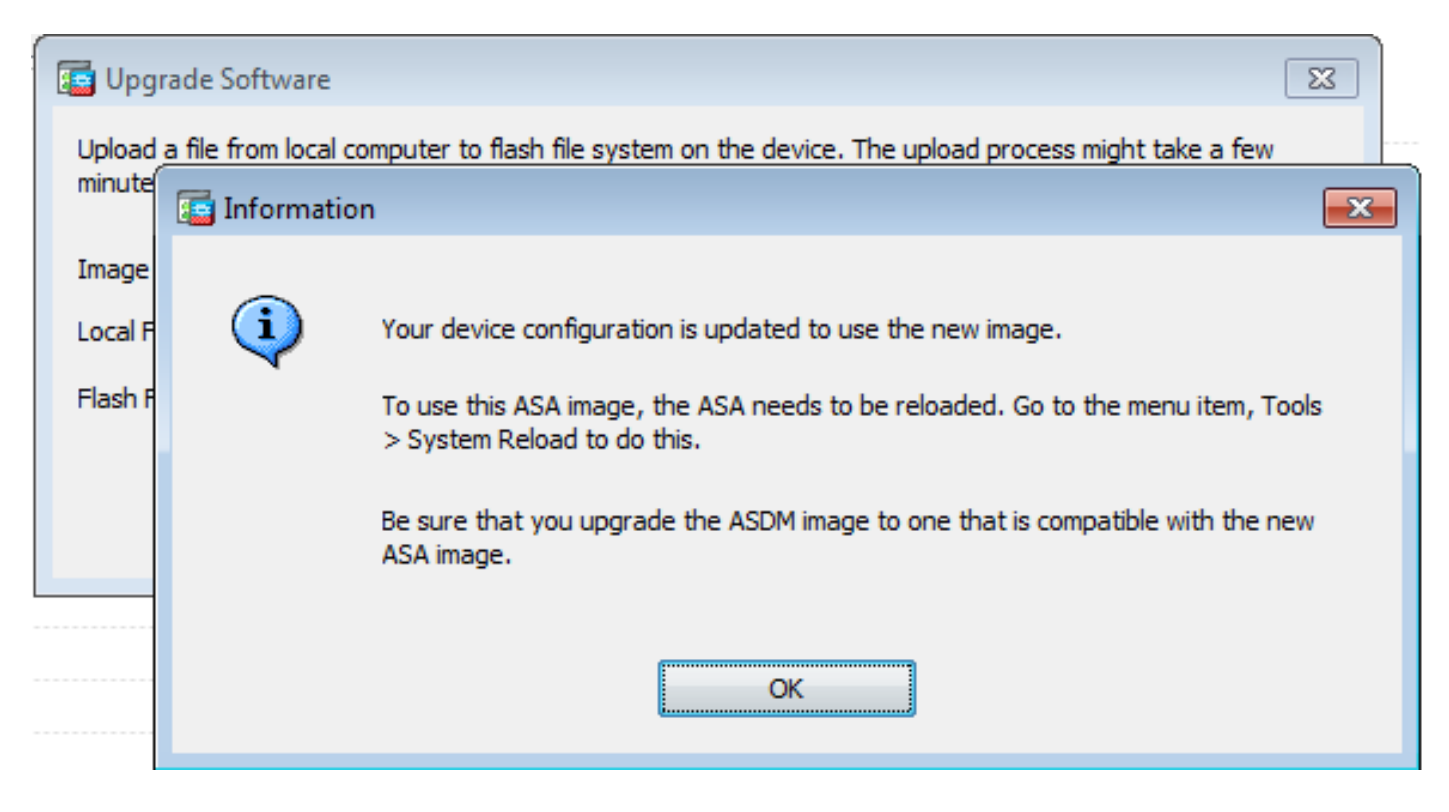

Clique em or na caixa de diálogo Informações e clique em close na caixa de diálogo Upload Image from Local PC.

8. Escolha Tools > System Reload na janela Início para recarregar o dispositivo.

| Cisco ASDM 7.1 for ASA - 10.106.45.231 |     |                                                                                   |                        |                |  |
|----------------------------------------|-----|-----------------------------------------------------------------------------------|------------------------|----------------|--|
| <u>File</u> <u>View</u>                | Too | ls Wi <u>z</u> ards <u>W</u> indow <u>H</u> elp                                   |                        |                |  |
| Home C                                 |     | <u>C</u> ommand Line Interface<br>Show Commands <u>Ig</u> nored by ASDM on Device | Back 💽 Forward 🧳 Help  |                |  |
| Add 1                                  |     | Packet Tracer                                                                     | vall Dashboard         |                |  |
| Find:                                  |     | Ping                                                                              |                        |                |  |
|                                        |     | Traceroute                                                                        |                        |                |  |
| -                                      |     | File Management                                                                   |                        |                |  |
|                                        |     | Check for ASA/ASDM Updates                                                        |                        |                |  |
|                                        |     | Upgrade Software from Local Computer                                              |                        | Device Uptime: |  |
|                                        |     | Downgrade Software                                                                |                        | Device Type:   |  |
|                                        |     | Backup Configurations                                                             |                        | Context Mode:  |  |
|                                        |     | Restore Configurations                                                            | <b>₩</b> ОК            | Total Flash:   |  |
|                                        |     | System <u>R</u> eload                                                             |                        |                |  |
|                                        |     | Administrator's Alert to Clientless SSL VPN Users                                 |                        |                |  |
|                                        |     | Migrate Network Object Group Members                                              | lientless SSL VPN: 0   | AnyConnect Cl  |  |
|                                        |     | Preferences                                                                       |                        |                |  |
|                                        |     | ASDM Java Console                                                                 | age Core Usage Details |                |  |

Uma nova janela é exibida para verificar os detalhes da recarga. Selecionar Save the running configuration at the time of reload e escolha um horário para recarregar. As opções de horário incluem:

- Agora Reinicialize o dispositivo imediatamente.
- Atrasar em Especifique em quantos minutos ou horas a partir de agora para recarregar o dispositivo.
- Agendar em Especifique uma hora e data para recarregar o dispositivo.

Além disso, especifique se o dispositivo deve forçar um recarregamento imediatamente quando um recarregamento agendado falhar. Verificar on Reload failure, force an immediate reload after e, em seguida, especifique um tempo de espera máximo. Este é o tempo que o Security Appliance aguarda para notificar outros subsistemas antes de desligar ou reinicializar. Após esse tempo, ocorre um desligamento/reinicialização rápido (forçado). Clique em Schedule Reload.

| 🔄 System Reload                                     | x |
|-----------------------------------------------------|---|
| Schedule a system reload or cancel a pending one.   |   |
|                                                     |   |
| Reload Scheduling                                   |   |
| Configuration State:                                |   |
| Save the running configuration at time of reload    |   |
| Reload without saving the running configuration     |   |
| Reload Start Time:                                  |   |
| Now                                                 |   |
| O Delay by:                                         |   |
|                                                     |   |
| Schedule at:                                        |   |
| Reload Message:                                     |   |
| On reload failure, force an immediate reload after: |   |
|                                                     |   |
| Schedule Reload                                     |   |
| Reload Status                                       |   |
| No reload is scheduled.                             |   |
|                                                     |   |
| Cancel Reload Refresh Details                       |   |
| Last Updated: 4/9/15 2:32:06 PM                     |   |
|                                                     |   |
|                                                     |   |
| Close Help                                          |   |

Quando o recarregamento estiver em andamento, uma Reload Status é exibida para indicar que uma recarga está em andamento. Uma opção para sair do ASDM também é fornecida.

Solution Servação: Inicie o ASDM novamente após o ASA ser recarregado.

| The second second |
|-------------------|
|-------------------|

|                                                                                                    | <b>^</b> |
|----------------------------------------------------------------------------------------------------|----------|
| Notification (4/9/15 9:08:35 AM):                                                                                               |          |
| *** START GRACEFUL SHUTDOWN                                                                                                    |          |
| Notification (4/9/15 9:08:35 AM):<br>Shutting down License Controller                                                           |          |
| Notification (4/9/15 9:08:35 AM):                                                                                               |          |
| Shutting down License Controller                                                                                                |          |
| Notification (4/9/15 9:08:35 AM):<br>Shutting down License Controller                                                           |          |
| Notification (4/9/15 9:08:35 AM):                                                                                               | -        |
| Don't show this dialog again. To view reload status in the future, go to Tools > System<br>Reload and click the Details button. |          |
| Refresh Force Immediate Reload Exit ASDM                                                                                        |          |

х

## Atualizar a Imagem ASDM com o Uso do ASDM 7.x.

Conclua estas etapas para atualizar uma imagem de software no ASA 5500 com a do ASDM.

1. Selecione Tools > Upgrade Software from Local Computer... NOS Home do ASDM.

| 🖆 Cisco AS              | Cisco ASDM 7.1 for ASA - 10.106.45.231 |                                                                   |                        |                             |         |  |  |
|-------------------------|----------------------------------------|-------------------------------------------------------------------|------------------------|-----------------------------|---------|--|--|
| <u>File</u> <u>View</u> | Io                                     | ols Wigards Window Help                                           | -                      |                             |         |  |  |
| Home G                  |                                        | Command Line Interface<br>Show Commands [gnored by ASDM on Device | Back 🕥 Forward 🢡 Help  |                             |         |  |  |
| Add                     |                                        | Packet Tracer<br>Pi <u>ng</u>                                     | val Dashboard          |                             |         |  |  |
| 210.10                  |                                        | Traceroute<br>File Management                                     | -                      |                             |         |  |  |
|                         | _                                      | Check for ASA/ASDM Updates                                        |                        |                             |         |  |  |
|                         |                                        | Upgrade Software from Local Computer                              |                        | Device Uptime: 0d 0h 51m 1s |         |  |  |
|                         |                                        | Downgrade Software                                                |                        | Device Type: ASA 5512       |         |  |  |
|                         |                                        | Backup Configurations<br>Regtore Configurations                   | Ф ок                   | Total Flash: 4096 MB        |         |  |  |
| L                       |                                        | System Reload                                                     |                        |                             |         |  |  |
| ť –                     |                                        | Administrator's Alert to Clientless SSL VPN Users                 |                        |                             |         |  |  |
|                         |                                        | Migrate Network Object Group Members                              | Bentless SSL VPN: 0    | AnyConnect Client: 0        | Detais. |  |  |
|                         |                                        | Preferences                                                       |                        |                             |         |  |  |
|                         |                                        | ASDM Java Console                                                 | age Core Usage Details |                             |         |  |  |

2. Selecione ASDM como o tipo de imagem a ser carregado na lista suspensa.

| 🧧 Upgrade Software                                     |                                                                                        | <b>×</b>               |
|--------------------------------------------------------|----------------------------------------------------------------------------------------|------------------------|
| Upload a file from local o<br>minutes. Please wait for | computer to flash file system on the device. The upload pr<br>the operation to finish. | ocess might take a few |
| Image to Upload:                                       | ASDM 👻                                                                                 |                        |
| Local File Path:                                       | Application Profile Customization Framework (APCF)<br>ASA                              | Browse Local Files     |
| Flash File System Path:                                | ASDM                                                                                   | Browse Flash           |
|                                                        | Client Secure Desktop (CSD)                                                            |                        |
|                                                        | Cisco AnyConnect VPN Client                                                            |                        |
| (                                                      | Upload Image Close Help                                                                |                        |

3. Clique em Browse Local Files... ou digite o caminho no campo Local File Path para especificar o local da imagem do software no PC.

Clique em Browse Flash....

R Browse Flash é exibida com o nome do arquivo inserido automaticamente. Se o nome do arquivo não for exibido, insira-o manualmente no File Name campo. Clique em ok ao terminar.

| 🔄 Upgrade Software                                      |                                                                                                    | - |
|---------------------------------------------------------|----------------------------------------------------------------------------------------------------|---|
| Upload a file from local of<br>minutes. Please wait for | omputer to flash file system on the device. The upload process might take a few the operation to finish. |   |
| Image to Upload:                                        | ASDM 👻                                                                                                   |   |
| Local File Path:                                        | C: \Users\srmunaga \Downloads \asdm-741.bin Browse Local Files                                           |   |
| Flash File System Path:                                 | disk0:/asdm-741.bin Browse Flash                                                                         | ] |
| (                                                       | Upload Image Close Help                                                                                  |   |

4. Clique em ox quando a imagem é atualizada com a nova imagem.

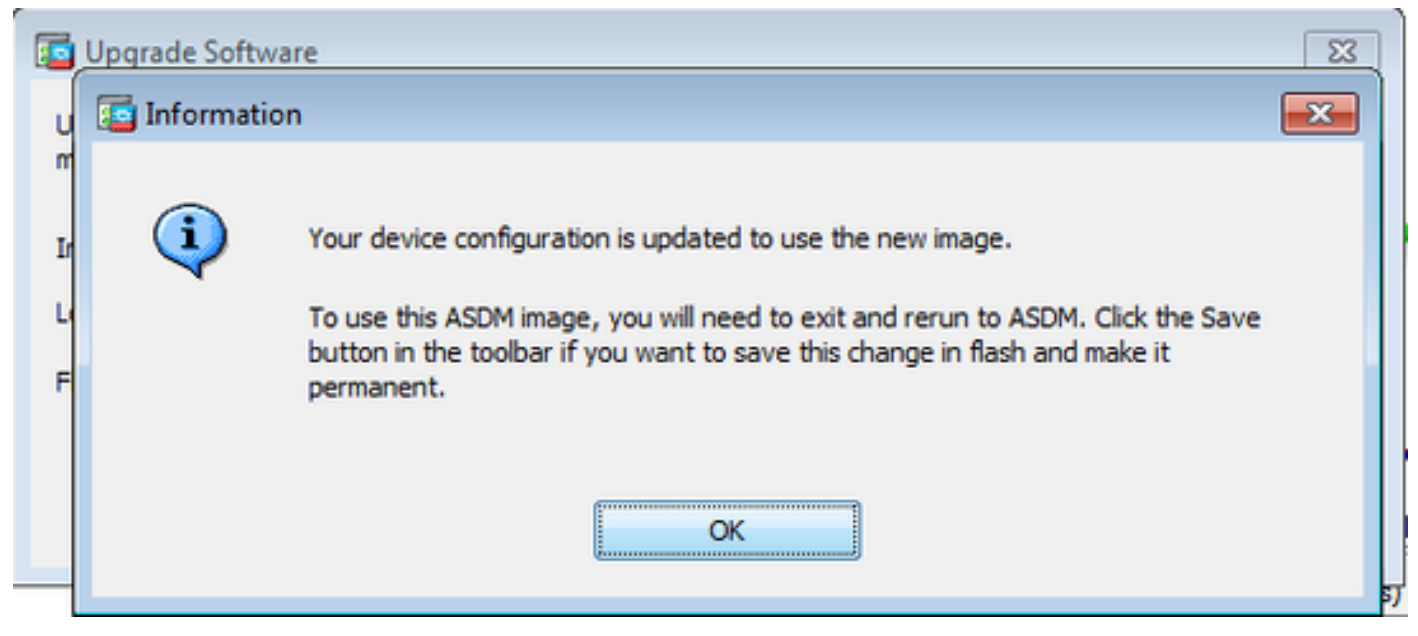

5. Selecione File > Save Running Configuration to Flash nos Home do ASDM.

| <b>i</b> | Cisco ASDM 7.1 for ASA - 10.106.45.231                                                                                                    |        |                                   |                 |                    |
|----------|----------------------------------------------------------------------------------------------------|--------|-----------------------------------|-----------------|--------------------|
| File     | <u>View T</u> ools Wizards <u>W</u> indow <u>H</u> elp                                                                                       |        | -                                 |                 |                    |
|          | <u>R</u> efresh ASDM with the Running Configuration on the Device<br>Reset <u>D</u> evice to the Factory Default Configuration               | FS     | dx 🕥 Forward 💡 Help               |                 |                    |
|          | Show Running Configuration in New Window                                                                                                    |        | hashboard                         |                 |                    |
|          | Save Running Configuration to Flash                                                                                                    | Ctrl+S |                                   |                 |                    |
|          | Save Running Configuration to <u>T</u> FTP Server<br>Save Running Configuration to Standby <u>U</u> nit<br>Save Internal Log Buffer to Flash | Sa     | ve Running Configuration to Flash |                 |                    |
|          | Print                                                                                                    | Ctrl+P |                                   | Device Uptime:  | 0d 2h 27m 1s       |
|          | Clear ASDM Cache                                                                                                    |        |                                   | Context Mode:   | ASA 5512<br>Single |
|          | Clear ASDM Password Cache                                                                                                    |        | th or                             | Total Flack     | 4096 MR            |
|          | Clear Internal Log Buffer                                                                                                    |        | T VA                              | T UNDER FROM IS | 4050110            |
|          | Exit                                                                                                    | Alt+F4 |                                   |                 |                    |

Saia do ASDM e faça login novamente para gerenciar o ASA com a imagem do ASDM atualizada.

## Atualizar o ASA e o ASDM por uma imagem Download Diretamente do CCO

Conclua estas etapas para atualizar uma imagem ASA e ASDM diretamente do CCO.

1. Selecione Tools > Check for ASA/ASDM Updates... NOS Home do ASDM.

| Cisco AS    | DM 7 | .1 for ASA - 10.106.45.231                                        |                        |                            |
|-------------|------|-------------------------------------------------------------------|------------------------|----------------------------|
| File View   | Too  | ls Wizards Window Help                                            |                        |                            |
| Home G      |      | Command Line Interface<br>Show Commands Ignored by ASDM on Device | Back 🕥 Forward 🢡 Help  |                            |
| Device List |      | Packet Tracer                                                     |                        |                            |
| Se Add      |      | Ping                                                              | vall Dashboard         |                            |
| Find:       |      | Traceroute                                                        |                        |                            |
|             |      | File Management                                                   |                        |                            |
|             |      | Check for ASA/ASDM Updates                                        |                        |                            |
|             |      | Upgrade Software from Local Computer                              |                        | Device Uptime: 0d 0h 27m 5 |
|             |      | Downgrade Software                                                |                        | Device Type: ASA 5512      |
|             |      | Backup Configurations                                             |                        | Context Mode: Single       |
|             |      | Restore Configurations                                            | Фок                    | Total Flash: 4096 MB       |
|             |      | System Reload                                                     |                        |                            |
|             |      | Administrator's Alert to Clientless SSL VPN Users                 |                        |                            |
|             |      | Migrate Network Object Group Members                              | lientless SSL VPN: 0   | AnyConnect Client: 0       |
|             |      | Preferences                                                       |                        |                            |
|             |      | ASDM Java Console                                                 | age Core Usage Details |                            |
|             |      | 2000 -<br>1900 -                                                  |                        |                            |

2. Quando o prompt de nome de usuário e senha for exibido, forneça as credenciais de Cisco.com e clique em Login.

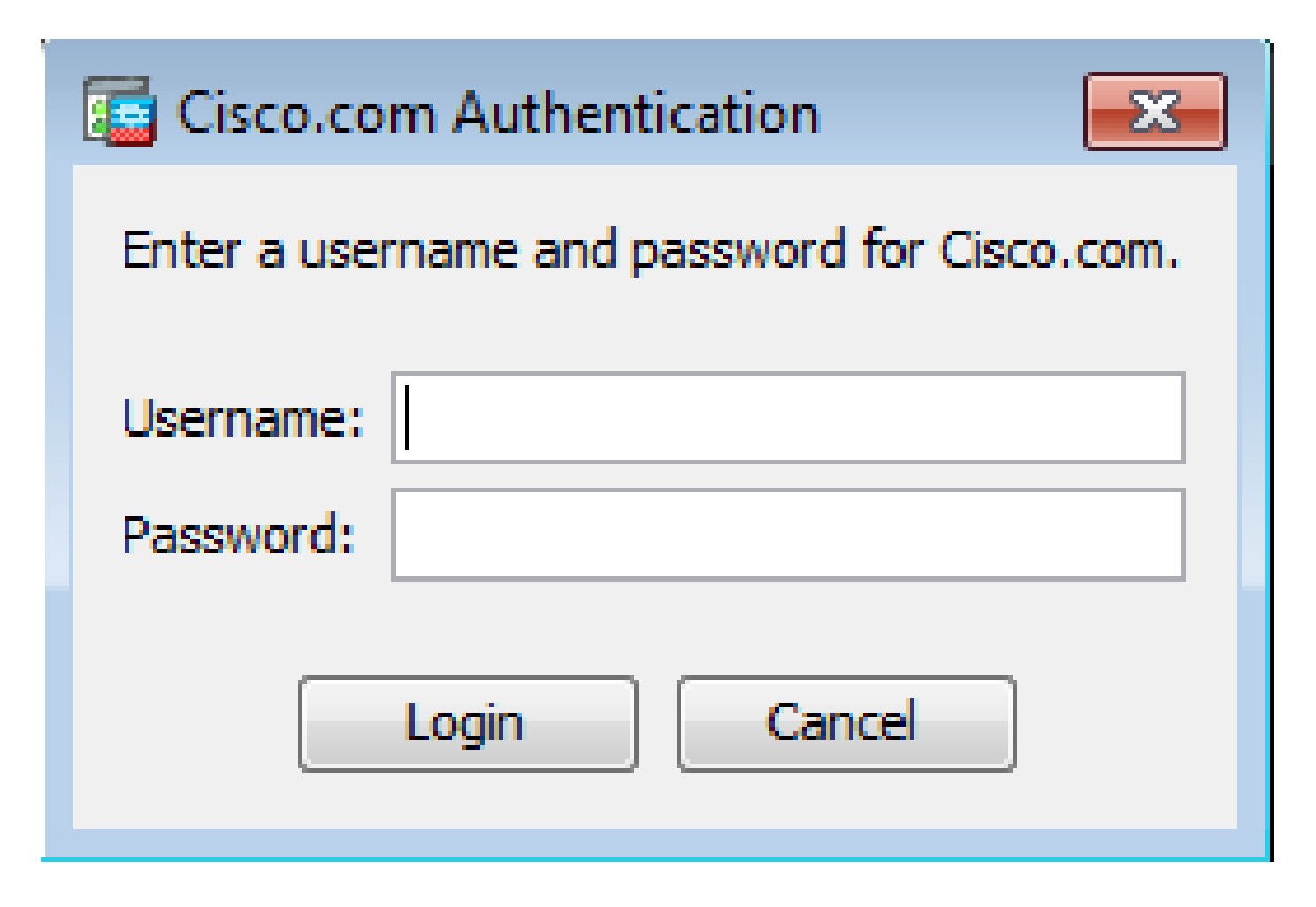

3. A Comissão Cisco.com Upgrade Wizard é exibida. No Overview , clique em Next.

| Cisco.com Upgrade Wizard                                                                                                    |                                                                                                    |
|----------------------------------------------------------------------------------------------------|----------------------------------------------------------------------------------------------------|
| Cisco.com Upgrade Wizard<br>Steps<br>1. Overview<br>2. Select Software<br>3. Review Changes<br>4. Installation<br>5. Results | Overview<br>Use this wizard to upgrade ASA and ASDM images.<br>This wizard will allow you to upgrade software on your device. |
|                                                                                                    | To begin, dick Next <back next=""> Cancel</back>                                                                              |

4. No select Software , verifique o software que precisa ser atualizado. Se o ASA e o ASDM precisarem ser atualizados, marque as duas opções.

| Cisco.com Upgrade Wizard                                                                           |                                      | <b>—</b> ×     |
|----------------------------------------------------------------------------------------------------|--------------------------------------|----------------|
| Steps                                                                                              | Select Software                      |                |
| 1. Overview                                                                                        | Select the software you would li     | ke to upgrade. |
| <ol> <li>Select Software</li> <li>Review Changes</li> <li>Installation</li> <li>Results</li> </ol> | ASA<br>Current ASA version 9.1(2)    | 9.1.3 👻        |
| J. Readita                                                                                         | ASDM<br>Current ASDM version 7.1(3)0 | 7.1.6          |
|                                                                                                    | < Back Next >                        | Cancel         |

5. Na lista suspensa Versão do ASA, selecione a versão para a qual a atualização do ASA deve ser executada.

| Cisco.com Upgrade Wizard                                    |                                                | <b>×</b>                                                               |  |  |
|-------------------------------------------------------------|------------------------------------------------|------------------------------------------------------------------------|--|--|
| Steps                                                       | Select Software                                |                                                                        |  |  |
| 1. Overview                                                 | Select the software you would like to upgrade. |                                                                        |  |  |
| <ol> <li>Select Software</li> <li>Review Changes</li> </ol> | ASA                                            |                                                                        |  |  |
| 4. Installation                                             | Upgrade to                                     | 9.1.6 👻                                                                |  |  |
| 5. Results                                                  | ASDM<br>Current ASDM version 7.1(3)0           | 9.1.3<br>9.1.4<br>9.1.5<br>9.1.6<br>9.2.1<br>9.2.2.4<br>9.2.3<br>9.3.1 |  |  |
|                                                             | Click "NEXT" to continue.                      |                                                                        |  |  |
| (                                                           | < Back Next >                                  | Cancel                                                                 |  |  |

6. Na lista drop-down Versão do ASDM, selecione a versão para a qual o upgrade do ASDM deverá ser executado. Clique em <sub>Next</sub> quando as versões apropriadas tiverem sido selecionadas.

| Cisco.com Upgrade Wizard         |                                  |                | × |
|----------------------------------|----------------------------------|----------------|---|
| Steps                            | Select Software                  |                |   |
| 1. Overview                      | Select the software you would li | ke to upgrade. |   |
| 2. Select Software               | ASA                              |                |   |
| <ol><li>Review Changes</li></ol> | Current ASA version 9.1(2)       |                |   |
| 4. Installation                  | Upgrade to                       | 9.1.6          | - |
| 5. Results                       | L                                |                |   |
|                                  | ASDM                             |                |   |
|                                  | Current ASDM version 7.1(3)0     |                |   |
|                                  | Upgrade to                       | 7.4.1          | - |
|                                  | ·                                | 7.2.1          |   |
|                                  |                                  | 7.2.2          |   |
|                                  |                                  | 7.3.1          |   |
|                                  | Click "NEXT" to continue.        | 7.3.1.101      |   |
|                                  |                                  | 7.3.2          | = |
|                                  |                                  | 7.3.2.102      |   |
|                                  | < Back Next >                    | 7.3.3          |   |
|                                  |                                  | 7.4.1          | + |

7. No quadro do Review Changes revise as alterações e clique em Next.

| Cisco.com Upgrade Wizard                                                                                             |                                                                                                    | ×   |
|----------------------------------------------------------------------------------------------------|----------------------------------------------------------------------------------------------------|-----|
| Steps                                                                                                    | Review Changes                                                                                                    |     |
| <ol> <li>Overview</li> <li>Select Software</li> <li>Review Changes</li> <li>Installation</li> <li>Results</li> </ol> | Review the changes that will be made by the wizard:<br>1) Download ASA 9.1.6 from Cisco.com<br>2) Upload ASA 9.1.6 to the device<br>3) Set ASA 9.1.6 as boot image<br>4) Download ASDM 7.4.1 from Cisco.com<br>5) Upload ASDM 7.4.1 to the device<br>6) Set ASDM 7.4.1 as device manager image |     |
|                                                                                                    | After reviewing these actions, click "NEXT" to continue, or<br>"BACK" to make changes.<br>< Back Next > Canc                                                                                                    | :el |

8. A instalação das imagens começa e o progresso geral pode ser visto como mostrado. Depois de concluído, clique em Finish.

No Results, verifique a Save configuration and reload device now opção. Clique em Finish.

| Cisco.com Upgrade Wizard                                                                                                    |                                                                                                    |
|----------------------------------------------------------------------------------------------------|----------------------------------------------------------------------------------------------------|
| Cisco.com Upgrade Wizard<br>Steps<br>1. Overview<br>2. Select Software<br>3. Review Changes<br>4. Installation<br>5. Results | Results The installation completed successfully. Changes will take effect next time the device is reloaded. It is |
|                                                                                                    | Click "FINISH" to exit the wizard and send any configuration          < Back                                      |

9. A Comissão Reload Status é exibida enquanto o dispositivo é recarregado.

| 🔄 Reload Status                                                                                                    | ×        |
|----------------------------------------------------------------------------------------------------|----------|
| Notification (4/9/15 2:29:38 PM):<br>Shutting down License Controller                                                  | ^        |
| Notification (4/9/15 2:29:38 PM):<br>Shutting down License Controller                                                  |          |
| Notification (4/9/15 2:29:39 PM):<br>Shutting down File system                                                         |          |
| Notification (4/9/15 2:29:39 PM):                                                                                      | -        |
| *** SHUTDOWN NOW                                                                                                    | =        |
| *** Message to all terminals:                                                                                          |          |
| *** Upgrading system image                                                                                             | -        |
| Don't show this dialog again. To view reload status in the future, go to Tools<br>Reload and click the Details button. | > System |
| Refresh Force Immediate Reload Exit /                                                                                  | ASDM     |

10. Clique em Exit ASDM e faça login novamente quando o dispositivo for ativado após o recarregamento.

## Usar CLI para Atualizar uma Imagem de Software e uma Imagem ASDM

Um servidor TFTP é necessário para fazer upgrade ou downgrade de uma imagem de software, bem como de uma imagem ASDM para um ASA. Consulte <u>Seleção e Uso do Servidor TFTP</u> para saber mais sobre a seleção do servidor TFTP.

O copy tftp flash permite que uma imagem de software seja baixada na memória Flash do firewall pelo TFTP. Use o copy tftp flash com qualquer modelo de dispositivo de segurança. A imagem baixada agora pode ser usada na próxima reinicialização por uma alteração da variável do sistema de inicialização para apontar para essa imagem.

Esta é a saída do comando copy tftp flash comando:

Para o modo de contexto múltiplo, execute estas etapas no espaço de execução do sistema.

Sobservação: para o ASA, a palavra-chave disk0 substitui flash no copy comando.

Se o comando for usado sem os parâmetros opcionais de local ou nome de caminho, o local e o nome de arquivo serão obtidos do usuário interativamente por uma série de perguntas semelhantes às apresentadas pelo software Cisco IOS®. Se apenas dois-pontos forem inseridos, os parâmetros serão extraídos do tftp-server configurações de comando. Se outros parâmetros opcionais forem fornecidos, esses valores serão usados no lugar dos parâmetros associados tftp-server configuração de comando. Se parâmetros opcionais, como dois-pontos e qualquer coisa depois dele, forem fornecidos, o comando será executado sem um prompt para entrada do usuário.

O local é um endereço IP ou um nome que é resolvido para um endereço IP pelo mecanismo de resolução de nome do Security Appliance, que está atualmente mapeado estaticamente pelo name e names comandos. O Security Appliance deve saber como alcançar esse local com suas informações da tabela de roteamento. Essas informações são determinadas pelo IP address, o route, ou RIP comandos. Isso depende da sua configuração.

O nome do caminho pode incluir quaisquer nomes de diretório além do último componente real do caminho para o arquivo no servidor. O nome do caminho não pode conter espaços. Se o nome de um diretório tiver espaços, configure-o no servidor TFTP em vez de no copy tftp flash comando. E se o servidor TFTP estiver configurado para apontar para um diretório no sistema do qual você faz download da imagem, use apenas o endereço IP do sistema e o nome do arquivo da imagem. O servidor TFTP recebe o comando e determina o local de arquivo real de sua informação do diretório raiz. Em seguida, o servidor faz o download da imagem TFTP para o Security Appliance.

Esses comandos são necessários para atualizar a imagem do software, bem como a imagem do ASDM, e torná-la como uma imagem de inicialização na próxima recarga.

<#root>

ASA

#copy tftp [[flash:/disk0:][software image name/asdm image name]]

!--- Command to set an image as bootup or specify the
!--- ASDM image file.

ASA(config)

#boot system [flash:/disk0:]/[software image name]

!--- Save active configuration to the Flash.

#### ASA

#write memory

!--- Reboot the security appliance and load
!--- with the new boot image as per the configuration file.

#### ASA

#reload

Exemplo:

<#root>

ASA-5512# copy tftp: disk0:

ASA-5512# sh disk0

--#-- --length-- -----date/time----- path

| 191 | 38191104 | Nov 21 | 2014 | 21:07:48 | asa912-smp-k8.bin |
|-----|----------|--------|------|----------|-------------------|
| 192 | 17906032 | Apr 08 | 2015 | 22:33:44 | asdm-713.bin      |
| 193 | 26350916 | Apr 09 | 2015 | 06:28:20 | asdm-741.bin      |
| 194 | 38043648 | May 10 | 2015 | 02:14:06 | asa916-smp-k8.bin |

4118732800 bytes total (3556712448 bytes free)

!--- Command to set "asa916-smp-k8.bin" as the boot image.

ASA-5512(config)

# boot system disk0:/asa916-smp-k8.bin

!--- Command to set "asdm-741.bin" as the ASDM image.

ASA-5512(config)

# asdm image disk0:/asdm-741.bin
ASA-5512
# write memory
ASA-5512
# reload

Observação: quando você tentar atualizar a imagem no ASA de um servidor FTP, use o comando copy ftp flash comando. Esse comando permite que parâmetros, como endereço IP remoto e nome do arquivo de origem, sejam especificados. Esse procedimento é semelhante ao TFTP. No entanto, uma limitação é que você não pode modificar a interface de origem/IP remota (como é possível com o TFTP). No modo TFTP, as opções especificadas com o comando tftp-server pode ser recebido e executado. No entanto, com o FTP, essa opção não existe. Por padrão, a interface de origem é sempre a externa, que não pode ser modificada. Ou seja, o servidor FTP pode ser acessado a partir da interface externa.

### Verificar

Use esta seção para confirmar se o upgrade de software foi bem-sucedido.

O <u>Cisco CLI Analyzer</u> (<u>somente clientes registrados</u>) suporta determinados <sub>show</sub> comandos. Use o Cisco CLI Analyzer para visualizar uma análise do <sub>show</sub> Saída do comando.

Depois que o ASA for recarregado e se conectar novamente ao ASDM com êxito, verifique a versão da imagem que é executada no dispositivo. Consulte a seção General na guia Home para obter essas informações.

| Cisco ASDM 7.4 for ASA - 10.106.4 | 5.231                                             |  |
|-----------------------------------|---------------------------------------------------|--|
| File View Tools Wizards Wind      | low Help                                          |  |
| 🔥 Home 🦓 Configuration 🔯 Mo       | nitoring 🔚 Save 🔇 Refresh 🔇 Back 🔇 Forward 🢡 Help |  |
| Device List 🗇 🕂 🗡                 | Home                                              |  |
| 💠 Add  📋 Delete 🚿 Connect         | E Device Dashboard Firewall Dashboard             |  |
| Find: Go                          | Device Information                                |  |
| ····· 🔂 10.106.45.231             | General License                                   |  |
|                                   | Host Name: ASA-5512                               |  |
|                                   | ASA Version: 9.1(6) Device Uptime: 0d 0h 11m 6s   |  |
|                                   | ASDM Version: 7.4(1) Device Type: ASA 5512        |  |
|                                   | Firewall Mode: Routed Context Mode: Single        |  |
|                                   | Environment Status: 🖶 OK Total Flash: 4096 MB     |  |
|                                   |                                                   |  |

Estes comandos CLI são usados para verificar a atualização:

- 1. Show version Mostra a imagem atual com a qual o ASA é inicializado.
- 2. Show bootvar Mostra a prioridade da imagem a ser usada após o recarregamento.
- 3. Show asdmimage Mostra a imagem atual do ASDM usada pelo ASA.

## Troubleshooting

No momento, não há informações específicas disponíveis para solucionar esse problema de configuração.

## Informações Relacionadas

- Notas de versão
- Novos recursos do Cisco ASA por versão
- <u>Compatibilidade com o Cisco ASA</u>
- Planejando sua atualização
- Atualizar uma Configuração de Failover Ativo/Standby

#### Sobre esta tradução

A Cisco traduziu este documento com a ajuda de tecnologias de tradução automática e humana para oferecer conteúdo de suporte aos seus usuários no seu próprio idioma, independentemente da localização.

Observe que mesmo a melhor tradução automática não será tão precisa quanto as realizadas por um tradutor profissional.

A Cisco Systems, Inc. não se responsabiliza pela precisão destas traduções e recomenda que o documento original em inglês (link fornecido) seja sempre consultado.